# 【利用者様用 申込マニュアル】

# 第36回全国介護老人保健施設大会山口

Ver.2 (2025.5.26)

株式会<mark>社日本旅行 山口支店</mark>

| ◆ トップページにアクセス                                 | P. 3     |
|-----------------------------------------------|----------|
| ◆ 代表者(申込担当者)個人情報の登録                           | P. 4~5   |
| 参加登録(同行者・利用者登録の方法)                            | P. 6     |
| ◆ 参加登録(大会参加/懇親会/共催ランチョンセミナーお<br>弁当/オプショナルツアー) | P. 7~9   |
| ◆ ホテル予約                                       | P. 10~11 |
| ◆ お支払い                                        | P. 12~13 |
| ◆ 予約確認·変更                                     | P. 14    |
| ◆ 領収書発行                                       | P. 15    |
| ◆ 問合せ先                                        | P. 16    |

# トップページにアクセス

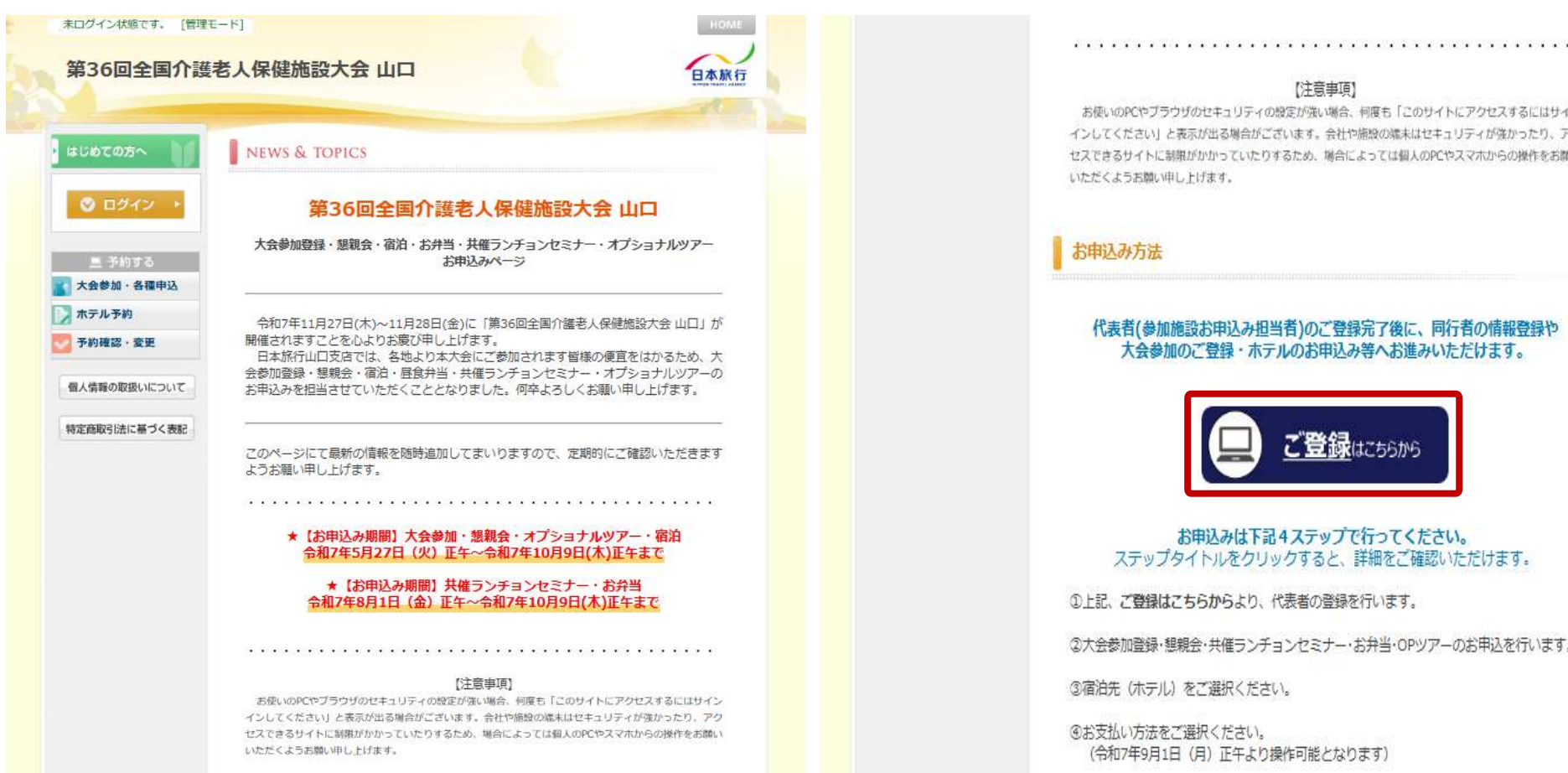

【注意事項】 お使いのPCやブラウザのセキュリティの設定が強い場合、何度も「このサイトにアクセスするにはサイン インしてください」と表示が出る場合がございます。会社や施設の端末はセキュリティが強かったり、アク セスできるサイトに記載がかかっていたりするため、場合によっては個人のPCやスマホからの操作をお聞い

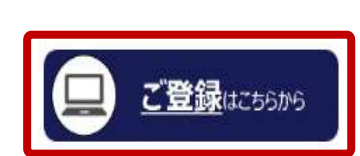

大会参加のご登録・ホテルのお申込み等へお進みいただけます。

#### お申込みは下記4ステップで行ってください。 ステップタイトルをクリックすると、詳細をご確認いただけます。

①上記、ご登録はごちらからより、代表者の登録を行います。

②大会参加登録・懇親会・共催ランチョンセミナー・お弁当・OPツアーのお申込を行います。

③宿泊先(ホテル)をご選択ください。

④お支払い方法をご選択ください。 (令和7年9月1日(日) 正午より操作可能となります)

<u>https://va.apollon.nta.co.jp/rouken/</u>から、もしくは右記の二次元コードを読み取り、 第36回全国介護老人保健施設大会山口 申込サイトにアクセスします。 大会概要や各種申込事項に関するご案内は、こちらのトップページに掲載されていますので、ご確認ください。

①「ご登録はこちらから」ボタンをクリックします。

# 代表者(申込担当者)個人情報の登録

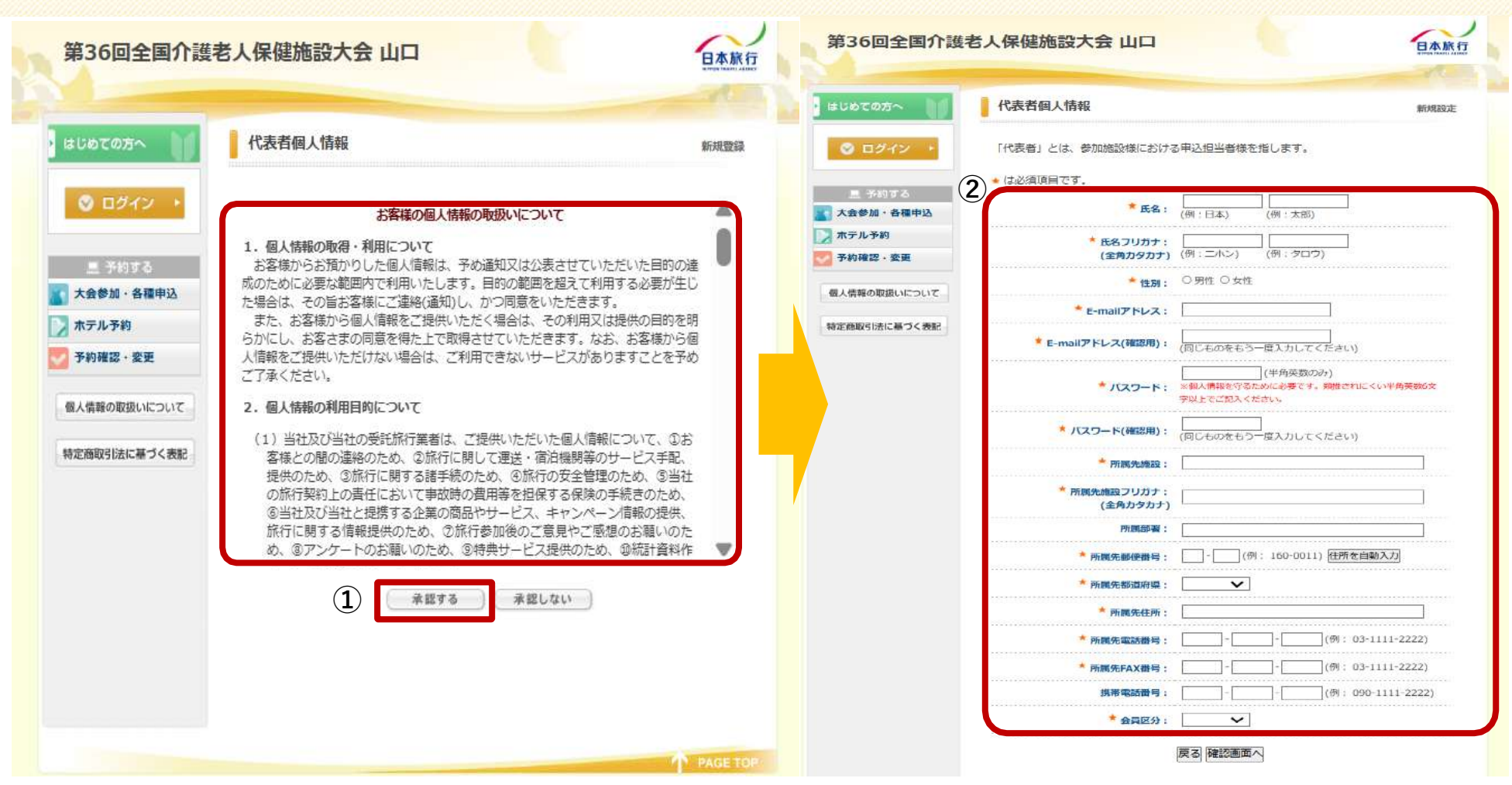

①お客様の個人情報の取扱いについて、ご一読の上、[承認する]をクリックしてください。

②「代表者個人情報」を入力します。
 ※ご登録頂く際の「代表者」とは、参加施設様における申込担当者様を指します。
 ※★は、必須項目となります。

# 代表者(申込担当者)個人情報の登録

|                     |                                                |                                               |            |              |               |                        | -29        |
|---------------------|------------------------------------------------|-----------------------------------------------|------------|--------------|---------------|------------------------|------------|
| じめての方へ              | 代表者個人情報                                        |                                               | 朝后规治研究     |              |               |                        |            |
| 🕑 ログイン 🔸            | 「代表者」とは、参加施設様における                              | る甲込担当者様を指します。                                 |            | はじめての方へ 🏾 🎽  | 代表者個人情報       |                        | 新規設定 - 確認面 |
| 三 予約する<br>た会参加・各種申込 | <ul> <li>は必須頂目です。</li> <li>* 氏名:</li> </ul>    | 山口 太郎<br>(例:日本) (例:太郎)                        |            | 😵 ログイン 🔸     | * 氏名:         | 山口太郎                   |            |
| ホテル予約 予約確認・変更       | * 氏名フリガナ:<br>(全角カタカナ)                          | <b>ヤマグチ</b><br>(例:二ホン) (例:タロウ)                |            | 旦 予約する       | * 氏名フリガナ:     | ヤマグチ タロウ               |            |
| 情報の取扱いについて          | * 性別:                                          | ● 男性 ○ 女性                                     |            | 大会参加・各種申込    | * 性別:         | 男性                     |            |
| 商取引法に基づく表記          | * E-mailアドレス:                                  | sumidayusuke@gmail.com                        |            | ホテル予約        | * E-mailアドレス: | sumidayusuke@gmail.com |            |
|                     | * E-mailアドレス(確認用):                             | sumidayusuke@gmail.com<br>(同じものをもう一度入力してください) |            | 予約確認·変更      | * バスワード :     | ******                 |            |
|                     | * バスワード:                                       | ・・・・・・・・・・・・・・・・・・・・・・・・・・・・・・・・・・・・          | い半角英語6文    | 個人情報の取扱いについて | * 所属先施設:      | 日本旅行 山口支店              |            |
|                     | * バスワード(確認用):                                  | (何じものをもう一度入力してください)                           |            | 特定商取引法に基づく表記 | * 所属先施設フリガナ:  | ニホンリョコウヤマグチシテン         |            |
|                     | * 所属先施設:                                       | 日本旅行 山口支店                                     |            |              | 所開部署:         |                        |            |
|                     | * 所属先施設フリガナ:<br>(全角カタカナ)                       | ニホンリョコウヤマグチシテン                                |            |              | * 所属先郵便番号:    | 754-7540               |            |
|                     | 所開部署:                                          |                                               |            |              | * 所属先都道府渠:    | 山口県                    |            |
|                     | * 所選先郵便費号:                                     | 754 - 7540 (例: 160-0011) 住所を自動                | 1771       |              | * 所闖先住所:      | 山口市小郡高砂町3-24 伸光ビル4階    |            |
|                     | <ul> <li>所属先都道府見:</li> <li>* 所属先往所:</li> </ul> | 山口県 V<br>山口市小郡高砂町3-24 伸光ビル4階                  |            |              | * 所属先電話番号:    | 083-972-2211           |            |
|                     | * 所属先電話番号:                                     |                                               | 111-2222)  |              | ★ 所属先FAX番号:   | 083-972-2233           |            |
|                     | * 所属先FAX番号:                                    | 083 - 972 - 2233 (例:03-1                      | 111-2222)  |              | 携帯電話番号:       |                        |            |
|                     | 携带電話誊号:                                        |                                               | 1111-2222) |              | * 会員区分:       | 正会員                    |            |
|                     | * 会員区分:                                        | 正会員 🗸                                         |            |              |               |                        |            |

①必要な項目を全て入力後、[確認画面へ]をクリックして進んでください。

②入力内容のご確認後、[設定]をクリックし、進んでください。※自動メールが届きます。続けて、参加登録をお願いします。

# 参加登録(同行者・利用者登録の方法)

| 第36回全国介護                                             | 老人保健施設大会 山口                                        |                                                                  | <u>本旅行</u> 第36回           | ]全国介護老人保健加        | 施設大会 山口                |             |                 | 日本前       |
|------------------------------------------------------|----------------------------------------------------|------------------------------------------------------------------|---------------------------|-------------------|------------------------|-------------|-----------------|-----------|
| ເປຍແລະ                                               | 大会参加・各種申込                                          | #F                                                               | 规予約                       |                   |                        |             |                 |           |
| 個人情報編集                                               | ◎ 予約あり                                             |                                                                  |                           |                   | A.L.住却                 |             |                 |           |
| ◎ ログアウト・                                             | こちらのページでは、                                         |                                                                  | a coco                    |                   | □,人   月¥区              |             |                 | 新规设加      |
|                                                      | ◆大会参加                                              |                                                                  |                           | 2                 |                        | ale al al a |                 |           |
| 三 予約する                                               |                                                    |                                                                  | • 個人情報編                   | 集 / (は必須現         | 目です。                   |             |                 |           |
| 大会参加・各種甲込                                            | ◆懇親会                                               |                                                                  |                           |                   |                        |             |                 | 52        |
| 「アンティック」<br>「「「「「「」」、「「」」、「「」、「」、「」、「」、「」、「」、「」、「」、「 | ◆共催ランチョンセミナーおよ                                     | びお弁当                                                             | S 🛛                       | <b>アウト ▶</b>      | * 氏名:                  | (例:日本)      | (例:太郎)          |           |
| 個人情報の取扱いについて                                         | いについて ◆オプショナルツアー                                   |                                                                  |                           |                   | * 氏名フリガナ:              | ·····       | 1               |           |
| 特定商取引法に基づく表記                                         | のお申込みが可能です。                                        |                                                                  | 三 予約                      | 153               | (全角力夕力ナ)               | (例:二ホン)     | (例:タロウ)         | 0         |
|                                                      | ▶詳細は、 <mark>各項目名(太字)をクリック</mark>                   | 🛐 大会参加                                                           | 各種申込                      | ★ etcal. ○里件 ○ 女件 |                        |             |                 |           |
|                                                      |                                                    |                                                                  | 🚺 ホテル予約                   | b                 |                        |             |                 |           |
|                                                      | ▶大会参加について                                          |                                                                  |                           | 変更                | ★ 所属先施設:               |             |                 | l         |
|                                                      | に<br>全老健会員番号の入力間違いが多発し<br>入力時は半角で「-(ハイフン)」         | ご注意ください]<br>ております。再度会員番号をご確認お願いたしま。<br>を入れず7桁でご入力ください。 例:1234567 | <del>す。</del><br>7 個人情報の取 | 扱いについて            | 所属先施設フリガナ:<br>(全角カタカナ) |             |                 | ĺ.        |
|                                                      | ★は必須項日です。                                          | ( <b>I</b> )                                                     |                           |                   | 所属部署:                  |             |                 |           |
|                                                      | 参加者*                                               | 選択してください ■行者を追加する<br>選択してください ■                                  | 特定商取引法                    | に基づく表記            |                        |             |                 |           |
|                                                      | 全老磁会員番号(例)1234567(半                                |                                                                  |                           |                   | * 所鳳先電話番号:             | -           |                 | 1         |
|                                                      | 角で「− (ハイフン)」を入れす7<br>桁)、非会員の方は000000をご入<br>方ください * |                                                                  |                           |                   | 携带電話番号:                |             | (例: 090-1111-22 | 222)      |
|                                                      | 職種 *<br>上記選択でその他を選択した方は職種                          | ✓                                                                |                           |                   | * 会員区分:                | ~           |                 | 100010707 |
|                                                      | をご記入くたさい                                           |                                                                  |                           |                   |                        |             |                 |           |
|                                                      | 会計料金                                               | (四)                                                              |                           |                   |                        | 戻る確認画面へ     | (3)             |           |

 [同行者を追加する]より、他の参加者の方の情報を 登録してください。

③入力後、[確認画面へ]をクリックしてください。クリック後、画面が切り替わります。 他にも参加される方がいる場合は、 同様に[引き続き、別の同行者を登録する]より進んでください。

②[同行者個人情報]を登録してください。

# 参加登録(大会参加/懇親会/※共催ランチョンセミナーおよびお弁当/オプショナルツアー)

#### 【ご注意ください】 全老健会員番号の入力間違いが多発しております。再度会員番号をご確認お願いたします。 入力時は半角で「- (ハイフン)」を入れず7桁でご入力ください。 例:1234567 (1) \* は必須項目です。 選択してください ∨ 同行者を追加する 参加者 \* 選択してください 会員区分 \* V 全老键会員番号(例)1234567(半 角で「- (ハイフン)」を入れず7 桁)、非会員の方は000000をご入 カください\* v 1日日 \* 上記選択でその他を選択した方は職種 をご記入ください V 会場までの交通手段\* 四円 合計料金 $(\mathbf{2})$ ▶懇親会【令和7年11月27日(木)18:20~20:00】\* 参加ご希望の方は【参加】をご選択ください。 日時:令和7年11月27日(木)18:20~20:00(予定) 会場:海峡メッセ下閉 4Fイベントホール 残31以上 = ○, 残30~21 = △, 残20以下 = 実数表示 巡択 用金 142 ¥9.000 参加 不参加

▶大会参加について

①参加登録について、各項目の入力(選択)を行なってください。

②懇親会について、[参加][不参加]を選択してください。

▶11月27日(木) 共催ランチョンセミナーおよびお弁当 >> 令和7年11月27日(木) 12:10~12:50(予定) \*

(3) ご希望のセミナーをご選択ください。

| 選択     | 内容         | 料金     | 在庫       | 内容説明                           |
|--------|------------|--------|----------|--------------------------------|
| 0      | 申込なし       |        | 0        |                                |
| 0      | ランチョンセミナー1 |        | $\cap$   | セミナー番号:ランチョンセミナー]              |
| U      | (弁当付き)     |        | U        | 共催企業名:000000/定員数:00席/テーマ:00000 |
| $\cap$ | ランチョンセミナー2 |        |          | セミナー番号:ランチョンセミナー2              |
| U      | (弁当付き)     |        | U        | 共催企業名:000000/定員数:00席/テーマ:00000 |
| 0      | ランチョンセミナー3 |        |          | セミナー番号:ランチョンセミナー3              |
| 0      | (弁当付き)     |        | U        | 共催企業名:000000/定員数:00席/テーマ:00000 |
| $\cap$ | ランチョンセミナー4 |        |          | セミナー番号:ランチョンセミナー4              |
| 0      | (弁当付き)     |        | U        | 共催企業名:000000/定員数:00席/テーマ:00000 |
| $\cap$ | ランチョンセミナー5 |        | $\wedge$ | セミナー番号:ランチョンセミナー5              |
|        | (弁当付き)     |        | U        | 共催企業名:000000/定員数:00席/テーマ:00000 |
| 0      | 弁当申込       | ¥1,500 | 0        | 弁当のみ(お茶付き)のお申込みとなります。          |

③11月27日共催ランチョンセミナーおよびお弁当について、 [希望の内容]を選択してください。

【ご注意】共催ランチョンセミナーおよびお弁当申込みは「令和7年8月1日(金)~登録可能」

# 参加登録(大会参加/懇親会/※共催ランチョンセミナーおよびお弁当/オプショナルツアー)

▶11月28日(金) 共催ランチョンセミナーおよびお弁当 >> 令和7年11月28日(金) 12:10~12:50(予定) ご希望のセミナーをご選択ください。

残31以上= ○、残30~21= △、残20以下= 実数表示

| 潜拍 | 内应         | 机仑     | <b>太</b> 庙 | <b>太</b> 应当 昭                  |  |
|----|------------|--------|------------|--------------------------------|--|
| 进队 | 的台         | ↑↑並    | 江 伊        | 门台砚切                           |  |
| 0  | 申込なし       |        | 0          |                                |  |
| 0  | ランチョンセミナー1 |        | $\wedge$   | セミナー番号:ランチョンセミナー]              |  |
|    | (弁当付き)     |        | U          | 共催企業名:000000/定員数:00席/テーマ:00000 |  |
| 0  | ランチョンセミナー2 |        |            | セミナー番号:ランチョンセミナー2              |  |
|    | (弁当付き)     |        |            | 共催企業名:000000/定員数:00席/テーマ:00000 |  |
| 0  | ランチョンセミナー3 | 0      |            | セミナー番号:ランチョンセミナー3              |  |
|    | (弁当付き)     |        |            | 共催企業名:000000/定員数:00席/テーマ:00000 |  |
| 0  | ランチョンセミナー4 | 0      |            | セミナー番号:ランチョンセミナー4              |  |
|    | (弁当付き)     |        | 0          | 共催企業名:000000/定員数:00席/テーマ:00000 |  |
| 0  | ランチョンセミナー5 |        | $\land$    | セミナー番号:ランチョンセミナー5              |  |
|    | (弁当付き)     |        | U          | 共催企業名:000000/定員数:00席/テーマ:00000 |  |
| 0  | 弁当申込       | ¥1,500 | 0          | 弁当のみ(お茶付き)のお申込みとなります。          |  |
|    |            |        |            |                                |  |

④11月28日 共催ランチョンセミナーおよびお弁当について、 [希望の内容]を選択してください。

# 【ご注意】共催ランチョンセミナーおよびお弁当 申込みは「令和7年8月1日(金)~登録可能」

▶オプショナルツアー予約 >> 令和7年11月29日(土)日帰りプラン【絶景!元乃隅神 社·角島大橋] ご希望の方は「参加」をご選択ください。 ※終日貸切バス利用 【スケジュール】 08:00 下期駅 08:40~9:00 道の駅きくがわ(休憩) 10:15~11:00 元乃唱神社(観光) 11:50~12:40 角島「和食処 夢岬 ※瓦そば御膳」(昼食) 12:40~13:20 角島灯台公園(自由散策) 13:30~14:10 角島展望台(自由散策) 15:50 下期駅 [朝:×/昼:O/タ:×] 【元乃隅神社 ※イメージ】【角島大橋 ※イメージ】【瓦そば ※イメージ】 (5) 残31以上 = ○、残30~21 = △、残20以下 = 実数3 15.88 潮沢 内容 影盘 内容影响 不参 ~ツアーの特徴~ + 貸切パスは大型ガイド付き ・添乗員は有りで想定しております。 ・発着地は下関駅を設定しております。 参加 ¥15,000 O 
昼食は和食処 毎季季の昼食(お一人様2,310円)にて想定
 しております。 +最少催行人員25名/定員40名 ※最少催行人員に満たない場合は、ツアーを中止させていた だきます。 確認画面へ戻る (6)

⑤11月29日 オプショナルツアーについて、[不参加] [参加] を選択してください。

⑥入力後、[確認画面へ]をクリックしてください。クリック後、画面 が切り替わります。他にも参加される方がいる場合は、 同様に[引き続き、別の同行者を登録する]より進んでください

# 参加登録(大会参加/懇親会/共催ランチョンセミナーおよびお弁当/オプショナルツアー)

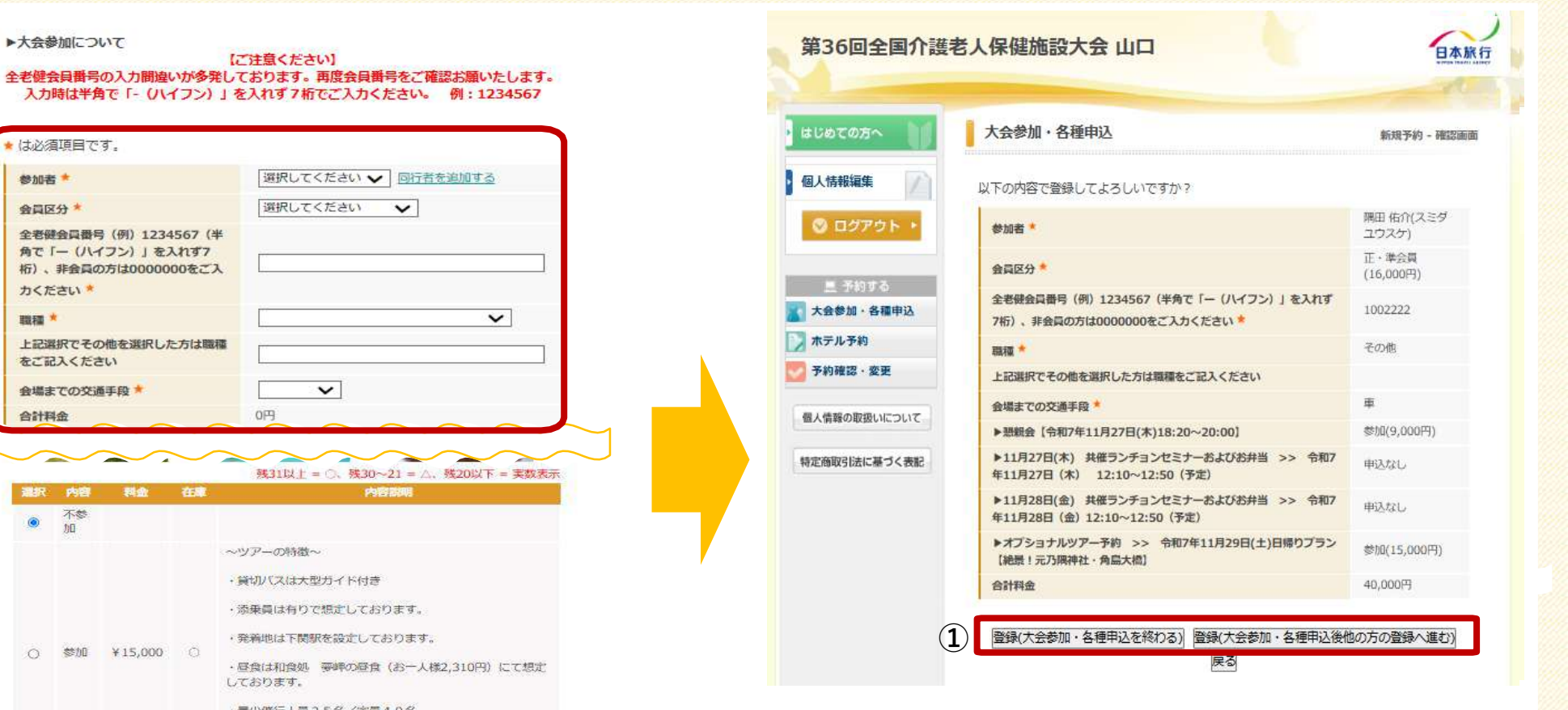

#### ■登録を終わる場合

①内容をご確認頂き、〔登録(大会参加・各種申込を終わる) を終わる〕を選択して進んでください。

#### ■引き続き他の方の登録へ進む場合

①内容をご確認頂き、〔登録(大会参加・各種申込後他の方の 登録へ進む〕を選択して進んでください。

※確認の自動メールが届きます。

+最少催行人員25名/定員40名 ※最少催行人員に満たない場合は、ツアーを中止させていた だきます。 2 確認画面へ 戻る

▶大会参加について

\* は必須項目です。 参加者 \*

会員区分\*

カください\*

をご記入ください

会場までの交通手段

不参加

参加

調理 \*

合計料金

۲

全老健会員番号(例)1234567(半

桁)、非会員の方は000000をご入

上記選択でその他を選択した方は職種

¥15,000 O

角で「- (ハイフン)」を入れず7

(1)

### 同行者が複数いる場合は、同じ作業で登録

0円

①P.7と同様に、他の参加者の方の予約登録を進めてください。

②入力(選択)後、「確認画面へ」をクリックして進んでください。

# ホテル予約

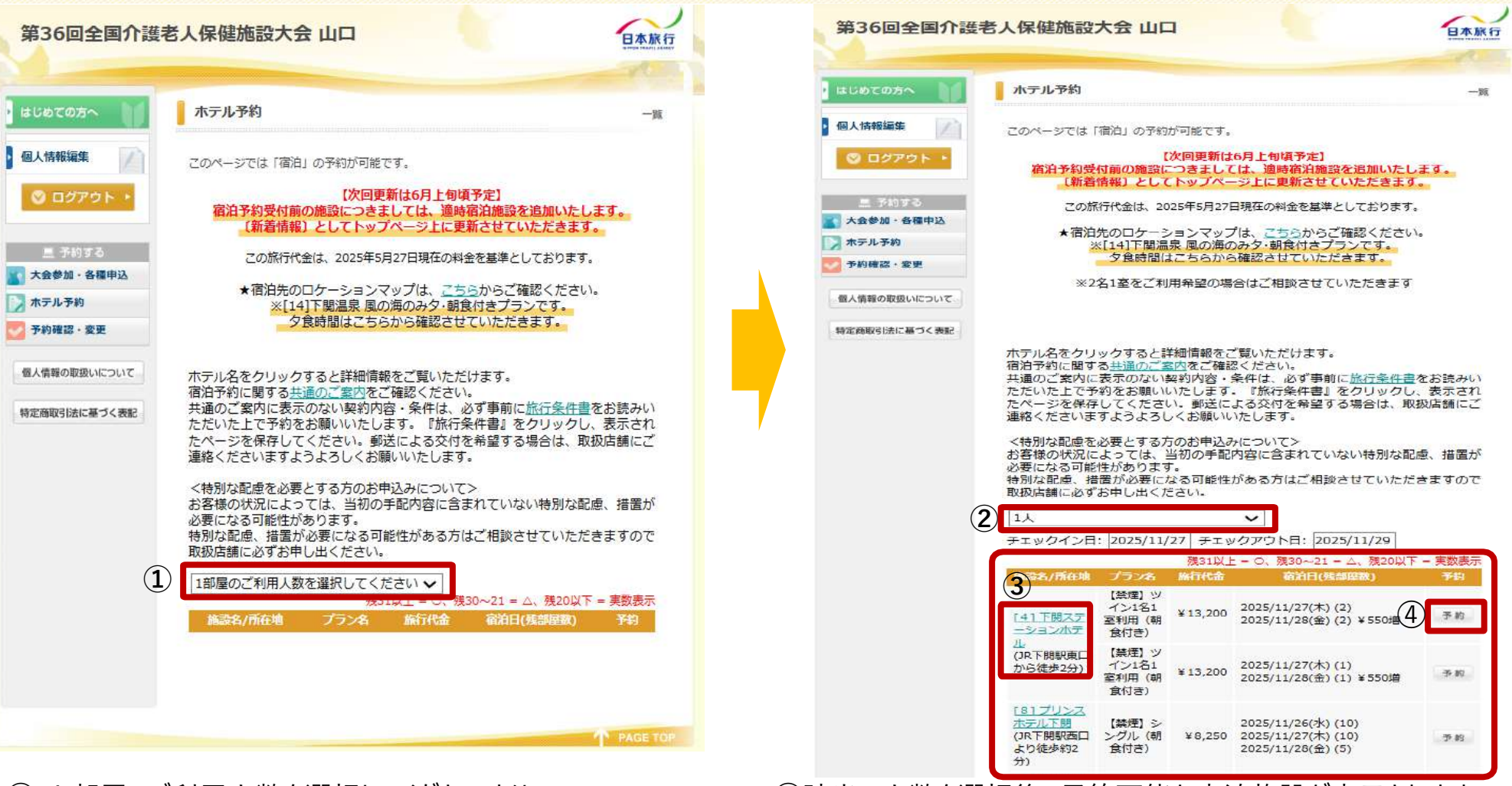

 1部屋のご利用人数を選択してください]より、 該当の人数を選択してください。

②該当の人数を選択後、予約可能な宿泊施設が表示されます。

③宿泊施設の詳細を確認したい場合は、 宿泊施設名をクリックします。

④空室がある場合、[予約]を選択して手続きを進めてください。

# ホテル予約

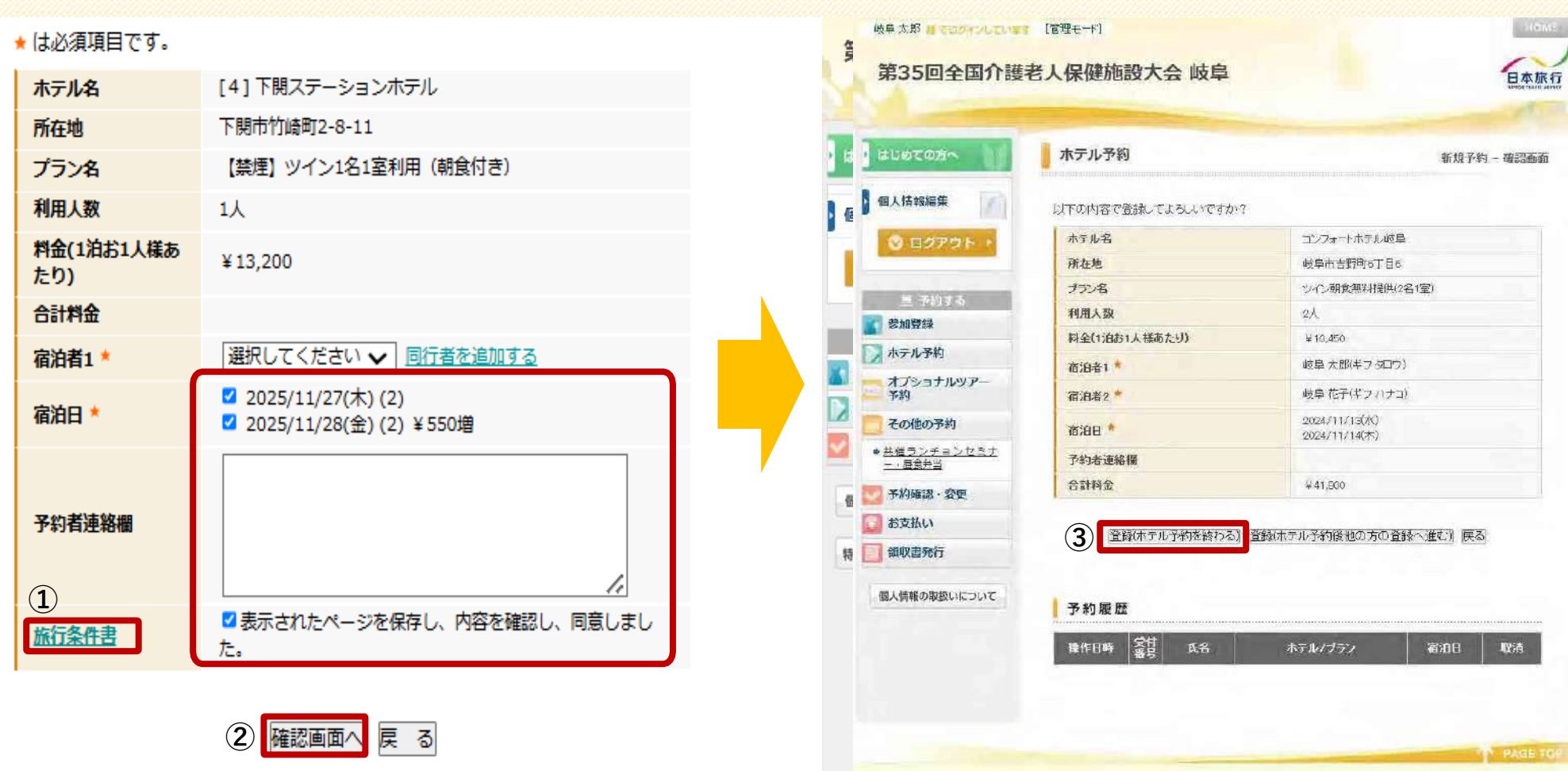

①[宿泊者]の選択、[旅行条件書]をご一読いただき、 チェックを入れてください。

②[確認画面へ]をクリックしてください。

③登録内容をご確認いただき、 [登録(ホテル予約を終わる)]をクリックして進んでください。

#### お支払い

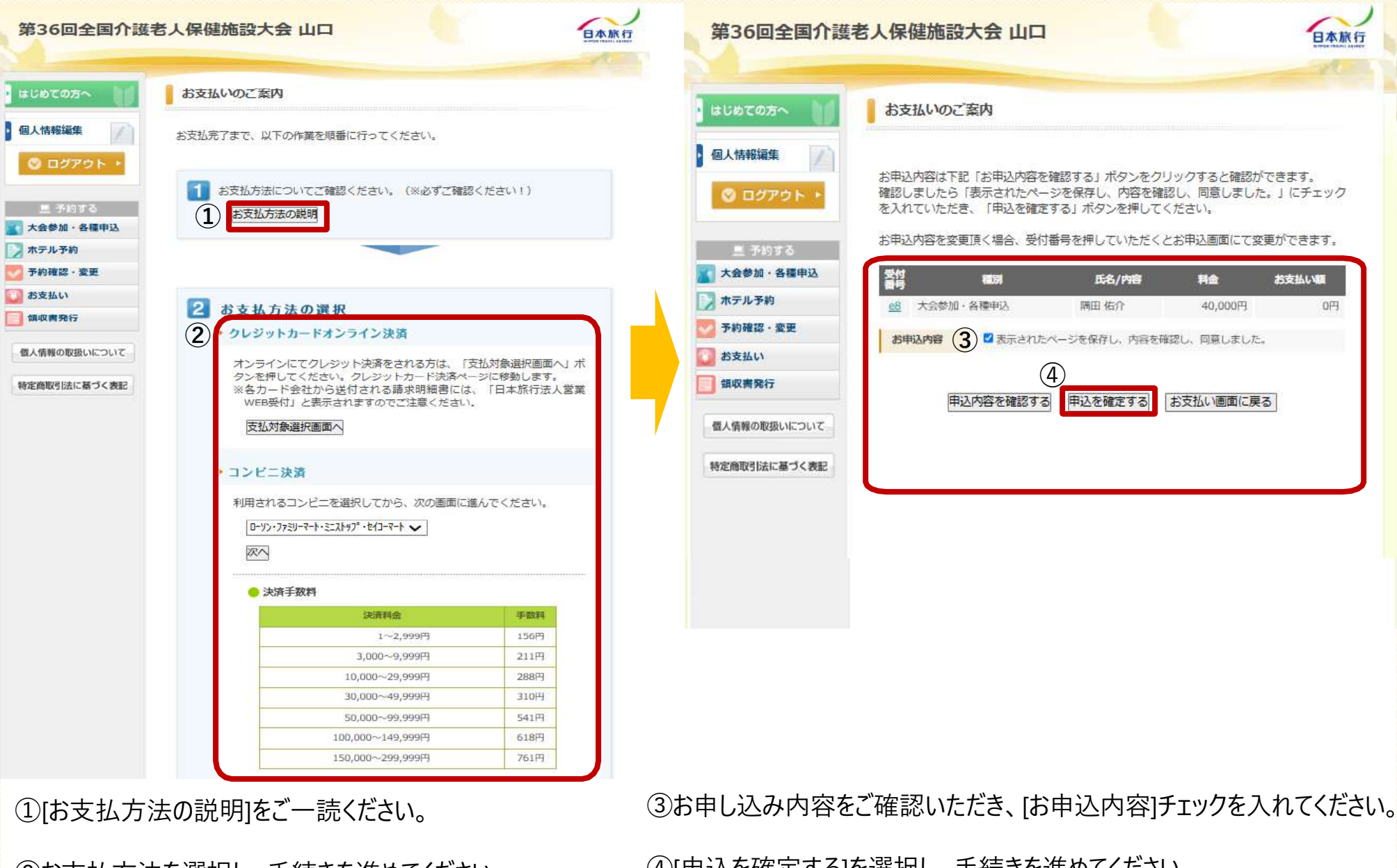

②お支払方法を選択し、手続きを進めてください。

④「申込を確定する」を選択し、手続きを進めてください。

### お支払い

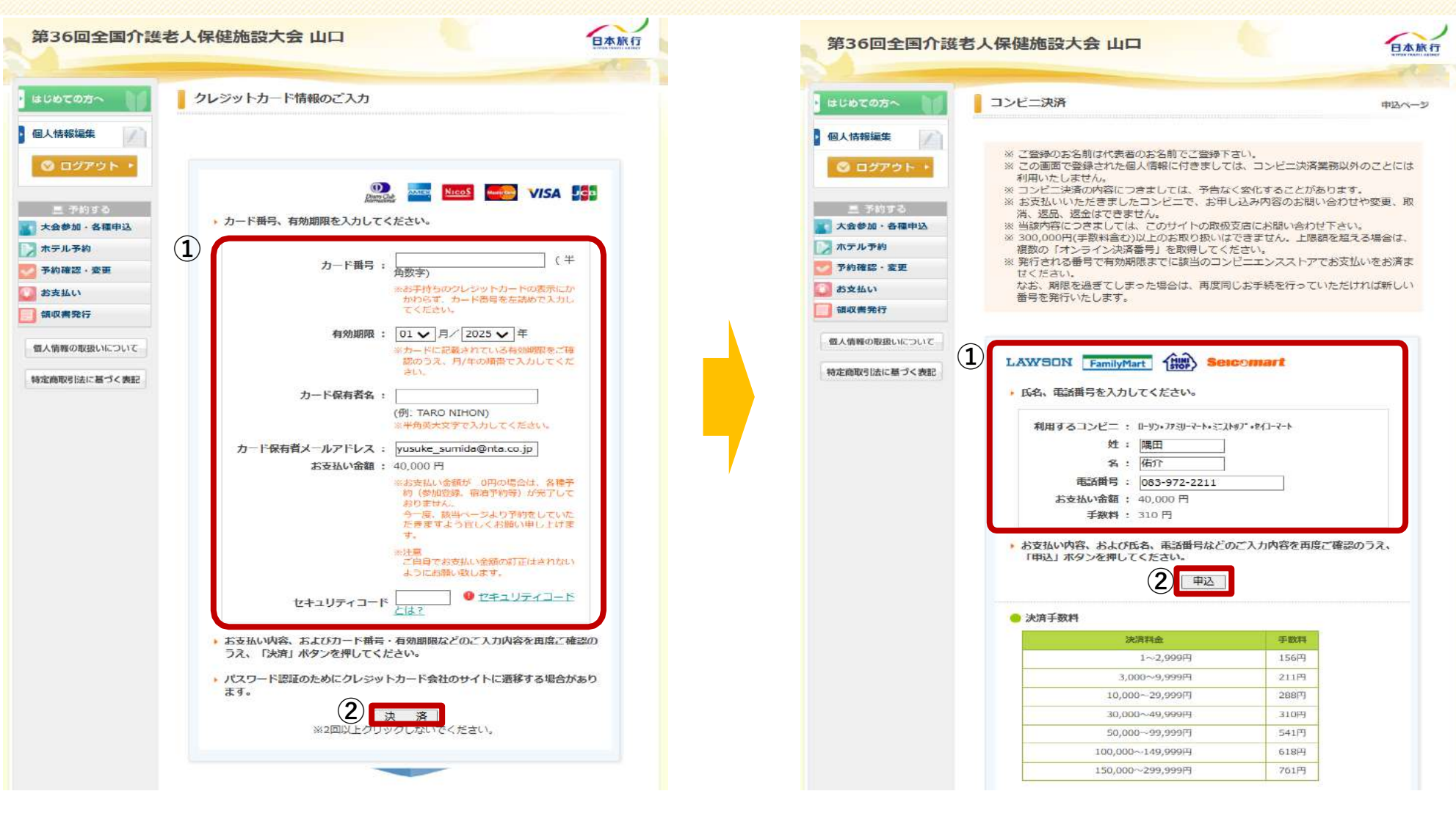

≪**クレジットカード決済の場合**≫ ①必要情報を入力してください。

②[決済]をクリックし、手続きを進めてください。

≪**コンビニ決済の場合**≫ ①必要情報を入力してください。

②[申込]をクリックし、手続きを進めてください。

### 予約確認

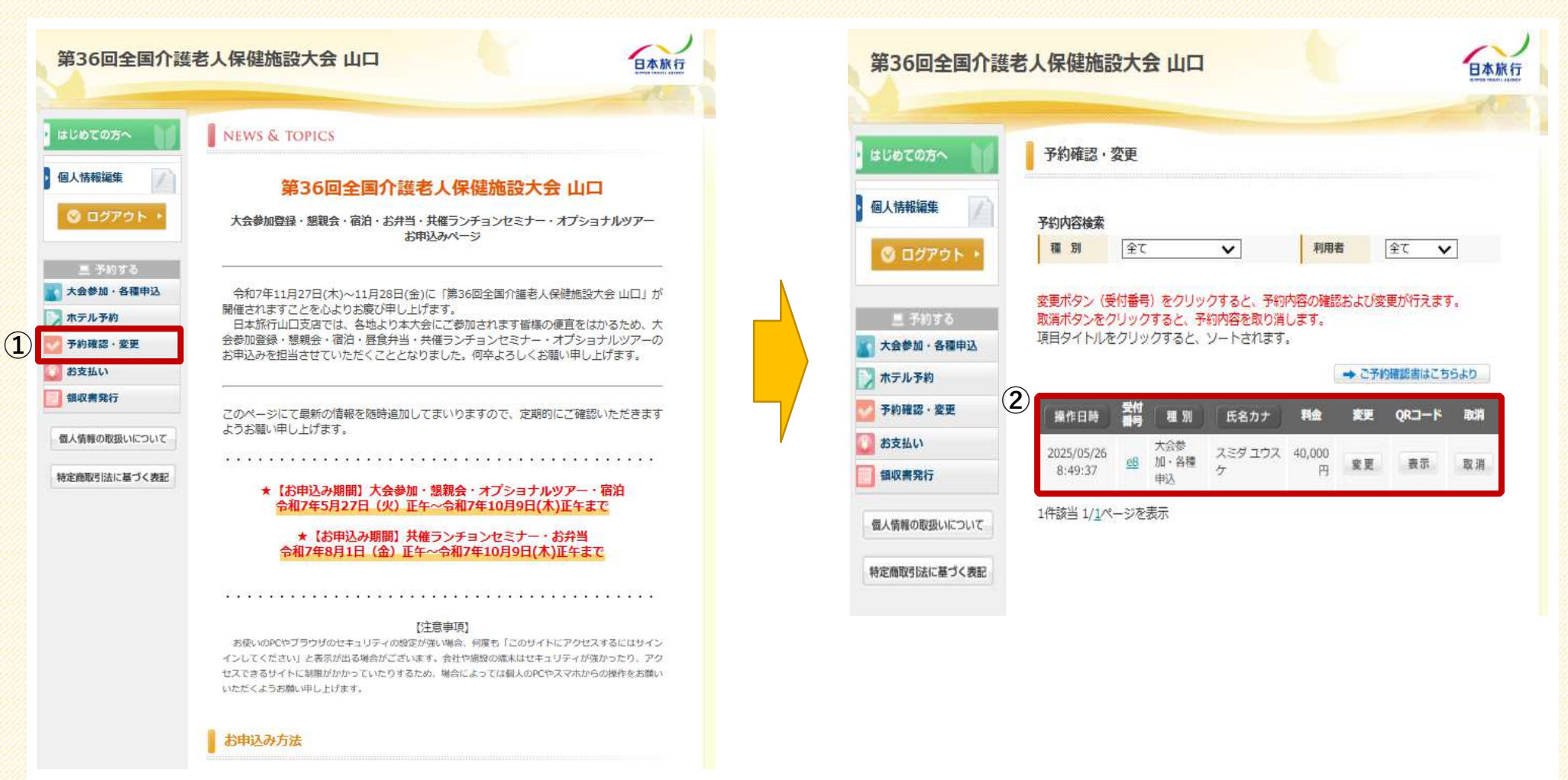

①トップページ左部にある[予約確認・変更]より、ご予約内容の確認、変更が可能です。

②ご自身の予約内容の確認が可能。(変更・取消がいつでも可能となります)

# 領収書発行

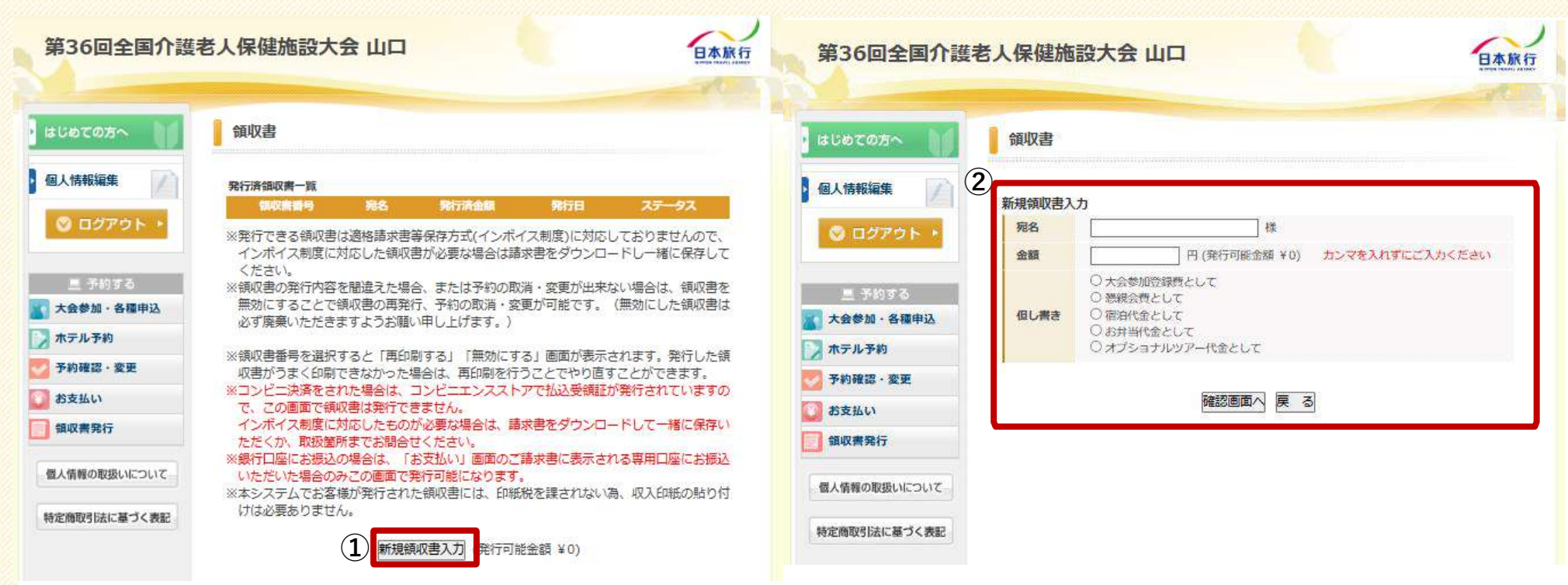

①トップページ左部にある[領収書発行]より、領収書の発行が可能です。※発行金額の上限が、ご入金済みの金額となりますので、予めご了承ください。

②領収書の宛名入力・金額入力・但し書きなどを選択し、確認画面ボタンを押して発行が可能。

【注意事項】(発行可能額までの金額のみ、領収書発行が不可能)

# ≪問い合わせ先≫ 株式会社日本旅行 山口支店 担当者:隅田 佑介(すみだ ゆうすけ) 平日 9:30~17:30 土日祝日 休み

〒754-0014 山口県山口市小郡高砂町3-24 伸光ビル4階 TEL:083-972-2211 FAX:083-972-2233 メール:roken\_yamaguchi@nta.co.jp